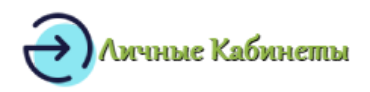

Главная > Образовательные ресурсы >

# Как можно войти в личный кабинет на портале dnevnik egov66 ru – инструкция

Перед тем, как войти в личный кабинет dnevnik egov66 ru, нужно пройти процесс регистрации. Электронный дневник позволяет родителю отслеживать успеваемость ребенка и следить за выполнением домашних заданий. Если ученик старше 14 лет, то учетную запись он может создать сам, а если младше, то об этом должны позаботиться родители. Для регистрации понадобится профиль на Госуслугах.

#### ВОЙТИ В ЛИЧНЫЙ КАБИНЕТ

#### Содержание

- 1. Что такое
- 2. Как зарегистрироваться в личном кабинете
- 3. Как войти в личный кабинет

### Что такое

Электронный журнал и дневник – это те же привычные для всех документы, которые дают возможность контролировать домашние задания, расписание уроков и успеваемость. Сервисы внешне похожи, но у них есть некоторая разница.

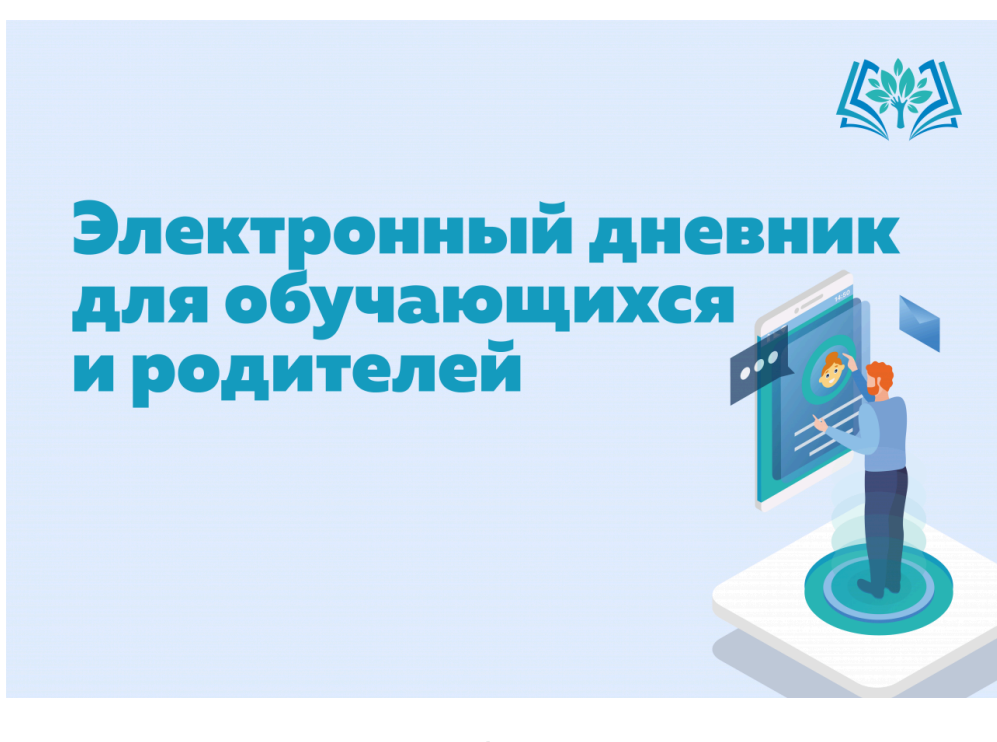

Электронный дневник – это закрытая информационная система со сложным процессом авторизации и регистрации. Система имеет взаимосвязь между школьниками, учителями и родителями, которые могут друг другу отправлять сообщения. Доступ к дневнику предусмотрен как с телефона, так и с компьютера.

### Как зарегистрироваться в личном кабинете

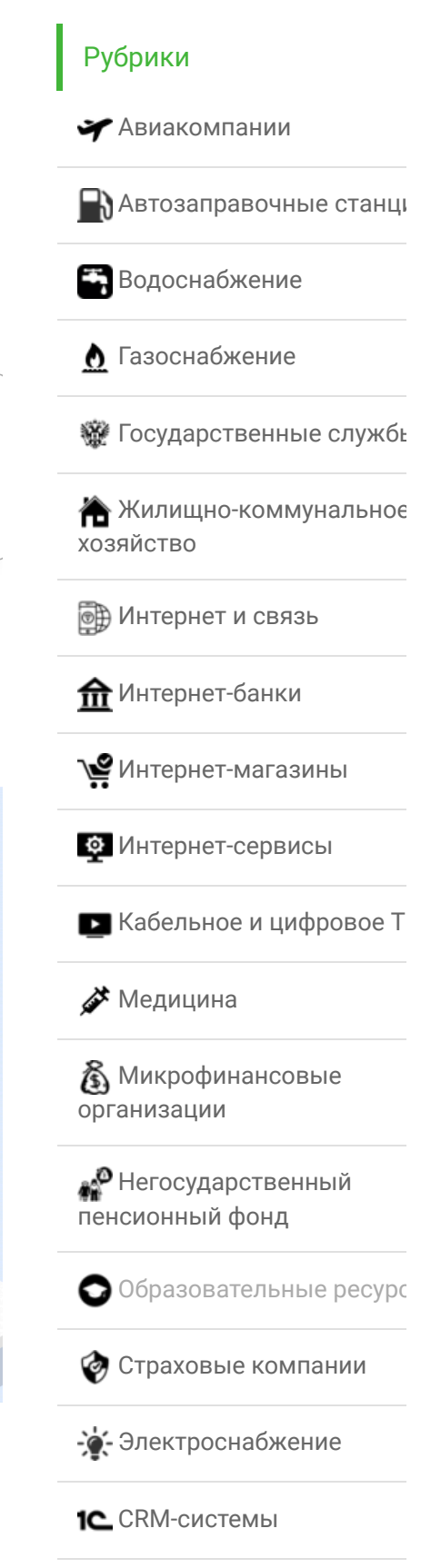

### Популярные статьи

У родителя должен быть профиль в Госуслугах (https://www.gosuslugi.ru/), при этом подтвержденный. Для регистрации необходимо авторизоваться в своем профиле на портале Госуслуг, используя привычный способ (электронная подпись, телефон или почта). Далее нужно действовать следующим образом:

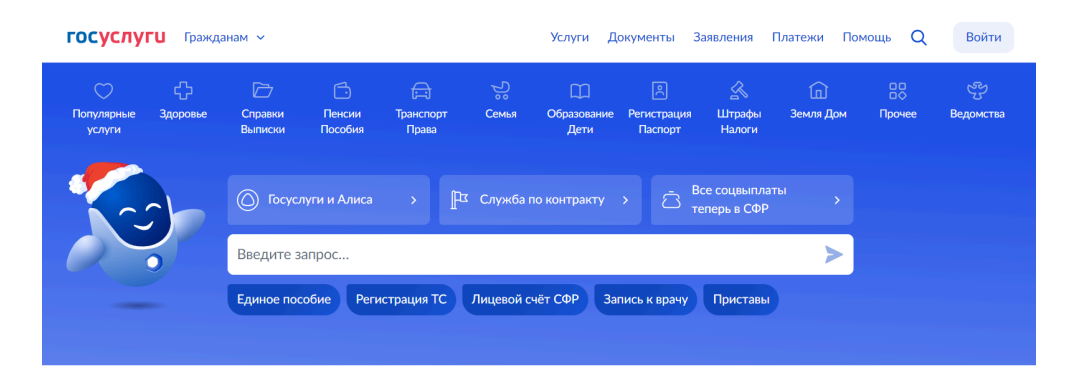

#### Новое на портале

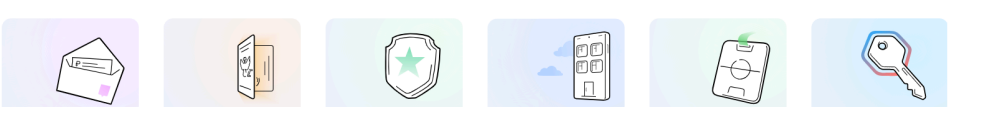

1 Откройте раздел «Документы» и найдите в нем пункт «Семья и дети».

|                                               | занимичения документы платезии помощь Q                                                                                                    |   |
|-----------------------------------------------|----------------------------------------------------------------------------------------------------|---|
| Документы и данные                            |                                                                                                    |   |
| Личные документы<br>Семья и дети<br>Транспорт | Создание учётной записи ребёнка<br>Учётную запись монно создать только для детой граждан РФ с российским свидетольством о рождении.<br>Для создания учётной запися нужны данные ребёнка. Если они ещё не загружены, нажняге «Запросить» | × |

2 В блоке о детях нужно кликнуть на кнопку «Добавить».

#### Документы и данные

|                                                   | Создание учётной записи ребёнка                                                                                |                                                                              |
|---------------------------------------------------|----------------------------------------------------------------------------------------------------|------------------------------------------------------------------------------|
| емья и дети                                       | Учётную запись можно создать только для детей-граж                                                             | дан РФ с российским свидетельством о рождении.                               |
| ранспорт                                          | для создания учетной записи нужны данные ребенка.                                                              | ЕСЛИ ОНИ еще не загружены, нажмите «Запросить»                               |
| доровье                                           | Включите автообновление данных из ЗАГС, чтобы сохраня                                                          | ть актуальность документов                                                   |
| едвижимость                                       | Брак и развод                                                                                                  |                                                                              |
| абота и пенсия                                    | > Добавить вручную                                                                                             |                                                                              |
| бразование                                        | Дети                                                                                                    |                                                                              |
|                                                   |                                                                                                    |                                                                              |
| ыготы и выплаты                                   |                                                                                                    |                                                                              |
| оходы и налоги                                    | Информация о ребёнке                                                                                           | Материнский капитал                                                          |
| коты и выплаты<br>(оходы и налоги<br>Гравопорядок | Информация о ребёнке<br>Добавьте, чтобы подавать заявления на услуги и                                         | Материнский капитал<br>Запросите выписку о материнском капитале              |
| оходы и налоги<br>равопорядок                     | Информация о ребёнке<br>Добавьте, чтобы подавать заявления на услуги и<br>получать счета из детсадов и кручнюв | Материнский капитал<br>Запросите выписку о материнском капитале<br>Запросить |

- 3 Окно обновится, и потребуется добавить необходимую информацию о ребенке (ФИО и другие сведения из свидетельства о рождении).
- 4 Система должна будет проверить правильность введенной информации, поэтому необходимо нажать на кнопку «Запросить».

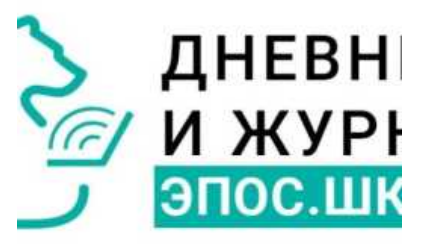

#### Пошаговые инструкции по ЛК сай ЭПОС.Школа

Легкая регистрация и вход в личный кабинет пользователя образовательнс портала...

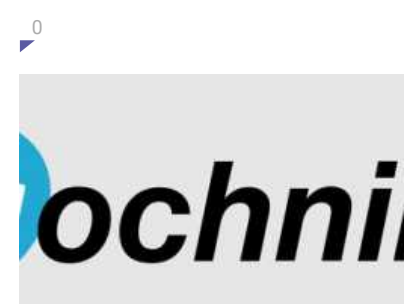

< >

# Пошаговые инструкции по ЛК компании Заочник.ру

Инструкция по регистрации и входу в личный кабинет пользователя образовательного...

| ו ואוטו ווי ואונ |                   |
|------------------|-------------------|
| 🛔 Почта          |                   |
| password         |                   |
| 🗌 Запомнить меня | <u>Забыли пар</u> |
| Вой              | ти                |

# Пошаговые инструкции по ЛК компании СГУГиТ

Студентам и абитуриентам СГУГиТ дос функциональный личный кабинет на официальном...

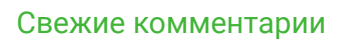

0

Наталья к записи Пошаговые инструкции по личному кабинету oirc40.ru МБОУ Латоновская сош к записи войти в личный кабинет портала Орлята России – пошаговая инструкция Ольга к записи Пошаговые инстру по ЛК сайта НПФ «Будущее»

| Данные введены вручную<br>Запросите в загсе для коррект | пой работы услуг | Запросить    |
|---------------------------------------------------------|------------------|--------------|
|                                                         |                  | Редактироват |

5 Далее в блоке «Документы» выбрать только что добавленного школьника. Проверьте введенные сведения, а потом нажмите на «Создать».

| видетельство о рождении | ۲ | снилс                | Учётная запись ребёнка на<br>Госуслугая                             |
|-------------------------|---|----------------------|---------------------------------------------------------------------|
|                         |   | -                    | Вы можете создать для своего<br>ребёнка отдельную учётную<br>запись |
| Lara mujjavar           |   |                      | Course                                                              |
|                         |   | Concerns of Concerns |                                                                     |
| нн                      |   |                      |                                                                     |
| afaran a                |   |                      |                                                                     |

6 Отметьте место рождения и адрес регистрации.

| C | оздание учётной записи ребёнка                                                              |
|---|---------------------------------------------------------------------------------------------|
|   | Добавьте адрес                                                                              |
|   | Гражданство                                                                                 |
|   | Россия                                                                                      |
|   | Для создания учётной записи ребёнок должен иметь российское гражданство                     |
| • | Место рождения                                                                              |
|   |                                                                                             |
| • | Как в свидетельстве о рождении                                                              |
|   | Адрес постоянной регистрации                                                                |
|   |                                                                                             |
|   | Совпадает с вашим адресом постоянной регистрации<br>Поставьте галочку при совпадении адреса |
|   | Продолжить                                                                                  |

- 7 Укажите номер телефона школьника, а потом следует кликнуть на «Получить код», чтобы подтвердить его. Телефон указывать не обязательно, а вот указать электронную почту нужно, так как на нее система отправит ссылку для подтверждения учетной записи.
- 8 На завершающем этапе следует придумать надежный пароль или сгенерировать автоматически.

Ольга к записи Как войти в личнь кабинет портала Орлята России – пошаговая инструкция илона к записи Как войти в личнь кабинет портала Орлята России – пошаговая инструкция

# Курсы валют

Курс ЦБ \$ 91.14 € 101.2 Биржевой курс \$ 91.93 € 101.9

| Придумайте или сге<br>ребёнка | нерируйте пароль для входа в личный кабинет |  |
|-------------------------------|---------------------------------------------|--|
| Пароль                        |                                             |  |
|                               | <u>م</u> مر                                 |  |
| Повторите пароль              |                                             |  |
|                               | <del>کیر</del>                              |  |
|                               |                                             |  |
|                               |                                             |  |

Читайте также: Пошаговые инструкции по ЛК на сайте НИИДПО

Если ученик старше 14 лет, он может сам зарегистрировать учетную запись. Единственное, что она будет неподтвержденная.

## Как войти в личный кабинет

Чтобы войти в электронный дневник, требуется открыть ссылку https://dnevnik.egov66.ru/login/ и в специальном окне для входа ввести сведения Госуслуг, а затем внести код, который пришел на телефон. Если входит родитель, у которого несколько детей, при входе следует выбрать имя.

Контакты:

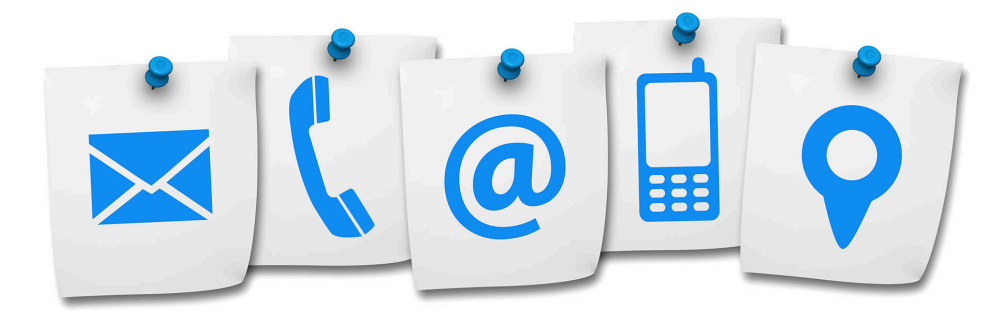